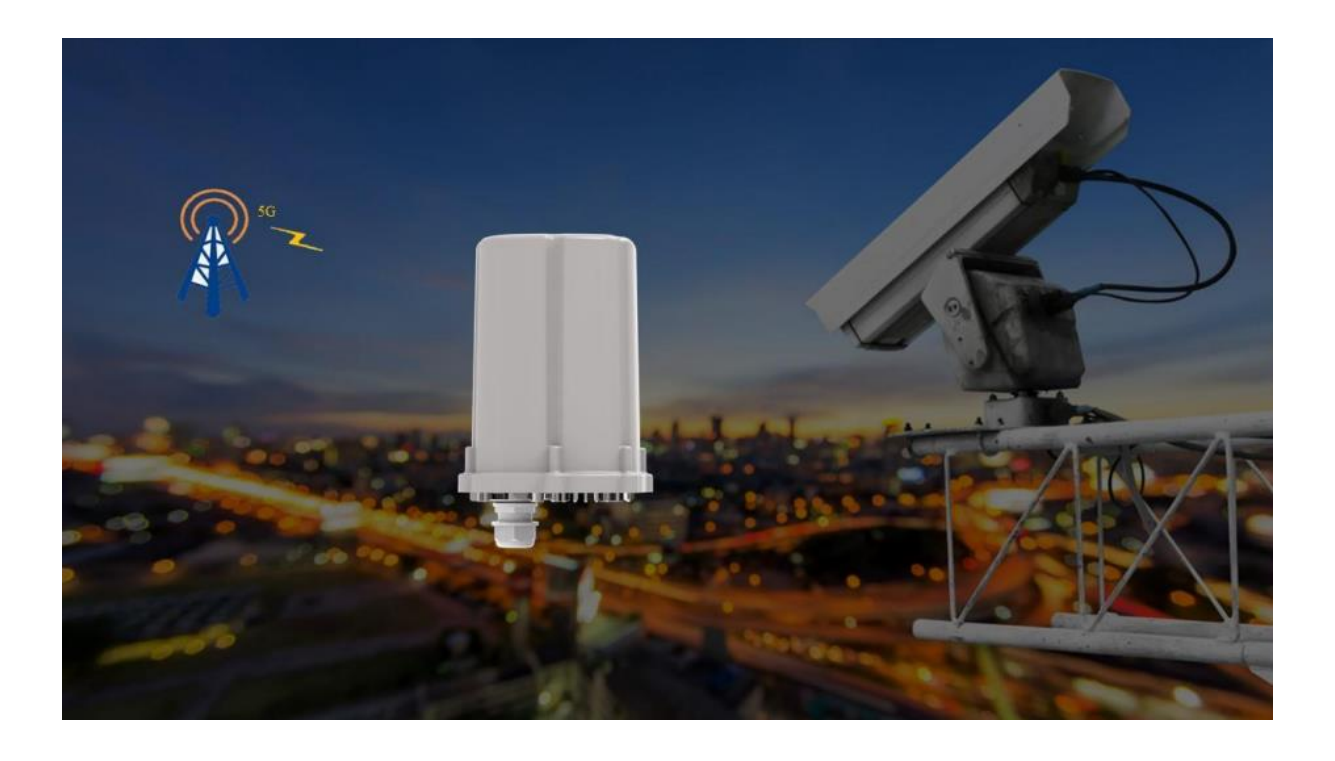

# 5G Outdoor Router IM720 Bedienungsanleitung

# Inhaltsverzeichnis

| Allgemeines zum IM720                | 3  |
|--------------------------------------|----|
| Wichtigste Parameter                 | 3  |
| Funktionen und Aufbau                | 3  |
| Anschließen und Aufstellen           | 4  |
| Anschließen des IM720                | 5  |
| Regeln zum Aufstellen des 5G Routers | 6  |
| Benutzeroberfläche                   | 5  |
| NETWORK                              | 7  |
| 5G NETWORK                           | 12 |
| Security + System                    | 17 |
| Technische Daten                     |    |

## **Allgemeines zum IM720**

Mit dem 5G Outdoor Router IM720 wird die Empfangseinheit mit den notwendigen 6 Antennen außerhalb des Hauses montiert. Der 5G Router erhält somit den optimalen Empfang ohne die Störung des Gebäudes. Die Internetdaten erhält man über eine Außeneinheit, die 1GBit/s LAN-Ports besitzt und WLAN im ac-Modus ausstrahlt. So können theoretisch Geschwindigkeiten bis zu 2,45 GBit/s im 5G Netz erreicht werden.

### **Wichtigste Parameter**

Art. Nr.: Hersteller: Betriebstemperatur: Größe: Gewicht: Lieferumfang: FTS 96195 Hocell -20°C + 55°C 158 x 140 x 178.3 mm 800g Outdoor 5G Router, Ethernet Kabel, POE Power Adapter, Bedienungsanleitung, Halterung

## **Funktionen und Aufbau**

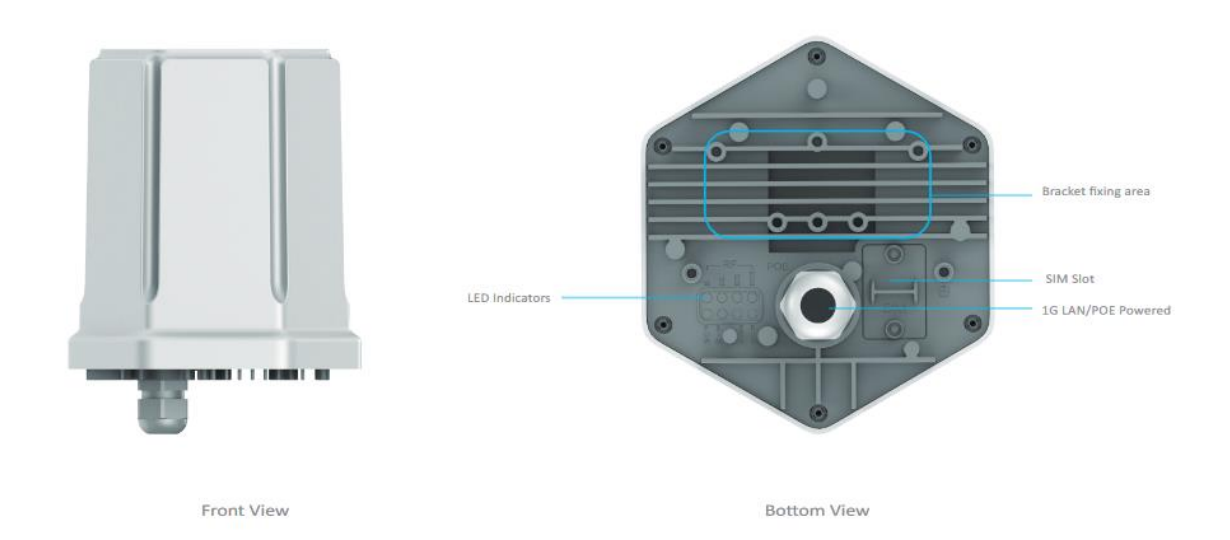

# Anschließen des IM720

- 1) Stecken Sie die SIM-Karte in den SIM-Karten-Slot
- 2) Verwenden Sie nur Mini Macro SIM Karten und brechen Sie diese aus der SIM Karte heraus.
- Stecken Sie die SIM-Karte so in den Steckplatz, dass sich die abgeschrägte Ecke der Karte links befindet und die Kontaktfläche nach unten zeigt.
- 4) Stellen oder hängen Sie den IM720 an einen geeigneten Ort auf.
- 5) Befestigen Sie das mitgelieferte Patchkabel.
- 6) Stecken Sie das noch freie Kabelende an eine LAN-Buchse des innen aufgestellten Gerätes.
- 7) Schließen Sie den IM720 an die Stromversorgung an.
- 8) Schließen Sie Ihre Computer und Netzwerkgeräte an den IM720 an.

## **Regeln zum Aufstellen des 5G Routers**

- 1) Verwenden Sie den 5G CPE Smart nur außerhalb von Gebäuden.
- 2) Sorgen Sie für ausreichend Luftzirkulation rund um den IM720 und decken Sie den IM720 nicht ab.
- 3) Platzieren Sie den IM720 an einer erhöhten Position.
- 4) Sorgen Sie für genügend Abstand zu Störquellen.

### **Benutzeroberfläche**

## Startseite der Benutzeroberfläche (HOME)

#### HOME

Der IM720 stellt die Internetverbindung über Mobilfunk her. Nutzen Sie das Menü HOME-> Status, um das Einbuchen des Routers in das 5G Netz zu überprüfen. Im Status erkennen Sie die Signalstärke und ob der 5G Router tatsächlich mit 5G NSA verbunden ist.

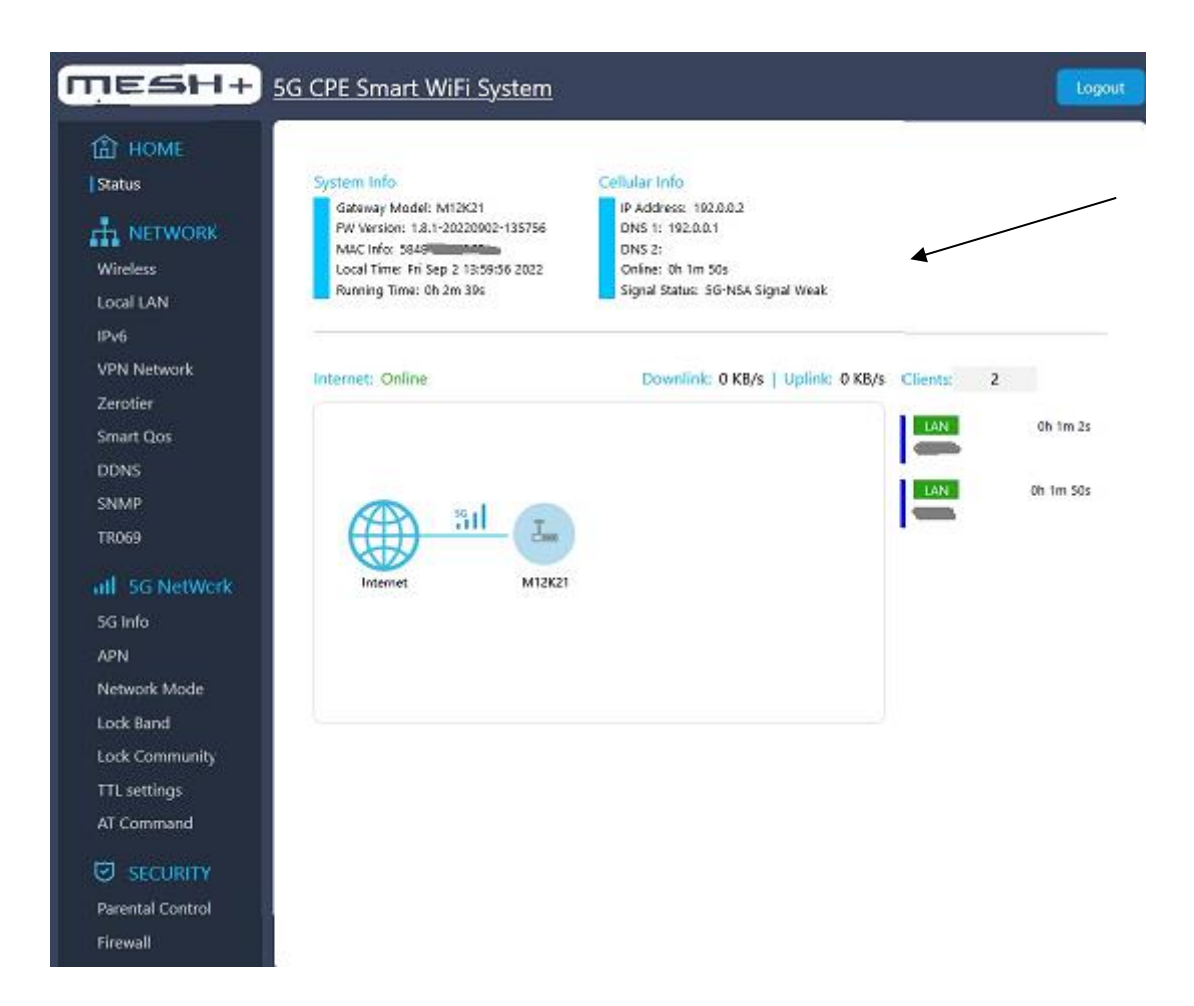

Öffnen Sie nun zunächst das Login Feld. Geben Sie als Benutzername und als Passwort "admin" ein. Bestätigen Sie die Eingabe mit "Login".

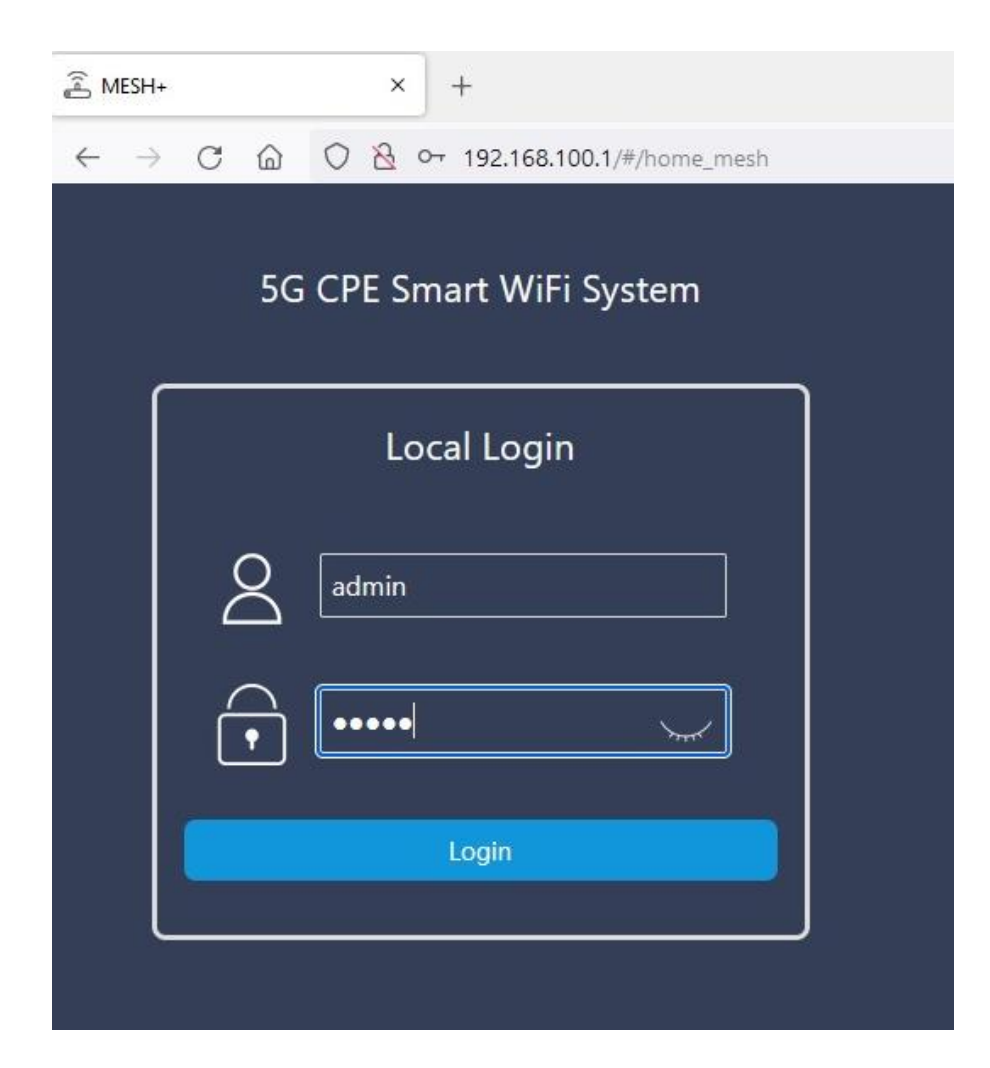

# Benutzeroberfläche öffnen

#### **NETWORK**

In der Benutzeroberfläche im Menüpunkt <u>Wireless</u> gibt es die Option "Switch" An- oder Ausschalten. Der voreingestellte WLAN- Name kann geändert werden. Wählen Sie ein Kennwort und klicken Sie auf "Speichern".

| Cart                                                  | SG CPE Smart W          | in system      |    |  |
|-------------------------------------------------------|-------------------------|----------------|----|--|
| 计HOME<br>tatus                                        | 2.4G WIFI               |                |    |  |
| NETWORK<br>Vireless<br>ocal LAN                       | Basic Setting<br>Switch |                |    |  |
| Pv6<br>'PN Network                                    | WiFi Name               | 5G_CPE         |    |  |
| erotier                                               | Security                | Strong(secure) | •  |  |
| mart Qos<br>DDNS                                      | Password                | *******        | 74 |  |
| NMP<br>R069                                           | Hide                    | OFF            | *  |  |
| I SS NetWork                                          | Advanced Setting        | B              |    |  |
| G Info                                                | Radio Channel           | Auto           | ÷  |  |
| PN<br>letwork Mode                                    | BandWidth               | HT20           | 3  |  |
| ock Band<br>ock Community<br>TL settings<br>T Command | Access Limit            | 32<br>Save     |    |  |
| ) SECURITY                                            |                         |                |    |  |
| arental Control                                       |                         |                |    |  |
| irewall                                               |                         |                |    |  |

Unter dem Menüpunkt "Local LAN" wird für den Zugriff auf den 5G Router IM720 die IP Adresse 192.168.100.1 und die Netzmaske 255.255.255.0 eingegeben. Netzwerkgeräte, die ihre IP-Adresse automatisch per DHCP beziehen sollen, müssen dafür eingerichtet sein. Die Einrichtung nehmen Sie auf den Betriebssystemen in den IP-Einstellungen der Netzwerkgeräte vor.

| MESH+                                      | 5G CPE Smart ' | WiFi System Logout |
|--------------------------------------------|----------------|--------------------|
| HOME · · · · · · · · · · · · · · · · · · · | DHCP           | <b>O</b> N         |
|                                            | Start Address  | 100                |
| Local LAN                                  | End Address    | 200                |
| VPN Network<br>Zerotier                    | Lease Time     | 24 Hour            |
| Smart Qos                                  |                | Save               |
| DDNS<br>SNMP                               |                |                    |
| TR069                                      |                |                    |
| III 5G NetWork                             | LAN            |                    |
| APN<br>Network Mode                        | IP Address     | 192.168.100.1      |
| Lock Band                                  |                |                    |
| Lock Community                             | Netmask        | 255.255.255.0      |
| TTL settings                               |                | _                  |
| Al Command                                 |                | Save               |
| SECURITY                                   |                |                    |

Eingehende Verbindungen werden mithilfe von Portfreigaben ermöglicht. In dem Sie bestimmte Ports freigeben, gestatten Sie anderen Internetteilnehmern den kontrollierten Zugang zu den Computern in Ihrem Netzwerk. Der IM720 antwortet auf PING Anfragen, die an die IPv6-Adresse des IM720 gerichtet sind. Zusätzlich können Sie LAN Einstellungen für jeden einzelnen Server vornehmen.

|                                 | CPE Smart V   | <u>ViFi System</u>         | Logout |
|---------------------------------|---------------|----------------------------|--------|
| The HOME Status                 | IPv6 Setting  | ) 💶 ON                     |        |
| Wireless                        | Working Mode  | DHCPv6                     |        |
| Local LAN                       | Manual DNS    | 604                        |        |
| VPN Network                     |               | Static IPv6                |        |
| Smart Qos                       | LAN Setting   | 1                          |        |
| DDNS<br>SNMP<br>TR069           | DHCPv6 Server | •                          |        |
| all 5G NetWork                  | SLACC Server  | •                          |        |
| 5G Info<br>APN<br>Naturat: Mode | NAT6          | If ISP has no IPe6 prefix! |        |
| Lock Band                       |               | Save                       |        |
| TTL settings<br>AT Command      |               |                            |        |

# **VPN Fernzugriff einrichten**

VPN steht für Virtual Private Network. Wählen Sie auf der linken Seite den Menüpunkt <u>VPN</u> <u>Network</u> und vergeben Sie zum Aktivieren von VPN ein Kennwort.

| MESH+                          | 5G CPE Smart | <u>: WiFi System</u>                   | Logout |
|--------------------------------|--------------|----------------------------------------|--------|
| the HOME<br>Status             | VPN .        | • ON                                   |        |
|                                | Protocol     | L2TP *                                 |        |
| Local LAN<br>IFv6              | Server       |                                        |        |
| VPN Network<br>Zerotier        | Username     |                                        |        |
| Smart Qos<br>DDNS              | Password     | ************************************** |        |
| SNMP<br>TR069                  | Mode         | Local *                                |        |
| all 5G NetWork                 | Manual DNS   |                                        |        |
| 5G Info<br>APN                 |              | Save                                   |        |
| Network Mode<br>Lock Band      |              |                                        |        |
| Lock Community<br>TTL settings |              |                                        |        |
| AT Command                     |              |                                        |        |
| Parental Control               |              |                                        |        |

Zerotier verknüpft entfernte Rechner per Softwarenetz. Vergeben Sie eine zerotier ID, zerotier Edit ID und eine zerotier Router ID und speichern Sie die Eingabe.

| 10-2114           | SO CPE Smart WIFL  |                  |  |
|-------------------|--------------------|------------------|--|
| ப் HOME<br>Status | zerotier 🔊         | OFF              |  |
| WETWORK Wingless  | zerotier ID        | 80565848496042CF |  |
| Local LAN<br>IPv6 | zerotier Edit ID   | 80565848496042CF |  |
| VPN Network       | zerotier Router ID |                  |  |
| Zerotier          |                    |                  |  |
| Smart Qos         |                    |                  |  |
| DDNS              |                    | save             |  |
| SNMP              |                    |                  |  |
| TR069             |                    |                  |  |
|                   |                    |                  |  |
| SG Info           |                    |                  |  |
| APN               |                    |                  |  |
| Network Mode      |                    |                  |  |
| Lock Band         |                    |                  |  |
| Lock Community    |                    |                  |  |
| TTL settings      |                    |                  |  |
| AT Command        |                    |                  |  |
|                   |                    |                  |  |
| Parental Control  |                    |                  |  |
| Anno 1997         |                    |                  |  |

**<u>SNMP</u>** steht für Simple Network Management Protokoll und ist ein Netzwerkprotokoll, um Netzwerkelemente zu überwachen und zu steuern. Das SNMP Protokoll regelt die Kommunikation zwischen den überwachten Geräten. Aktivieren Sie SNMP, um den Zugriff per SNMP zu ermöglichen.

|                                  | iG CPE Smart WiFi Sys | <u>tem</u>               | Logout |
|----------------------------------|-----------------------|--------------------------|--------|
| 合 HOME<br>Status                 | SNMP Setting          |                          |        |
|                                  | Enable SNMP           |                          |        |
| Wireless<br>Local LAN            | System Contact        | bofh@example.com         |        |
| IPv6<br>VPN Network              | System Name           | HeartOfGold              |        |
| Zerotier<br>Smart Qos            | System Location       | office                   |        |
| DDNS<br>SNMP                     | Public Community      | public                   |        |
| TR069                            | Private Community     | private                  |        |
| <b>JII</b> 5G NetWork<br>5G Info | Trap Enable           |                          |        |
| APN<br>Network Mode              | Trap Version          | SNMP V3                  |        |
| Lock Band<br>Lock Community      | Trap Address          | Please enter the address |        |
| TTL settings<br>AT Command       |                       | Save                     |        |
| SECURITY                         |                       |                          |        |

**DDNS** ist eine Technik, um Domains im Domain Name System dynamisch zu aktualisieren. Nach jeder Unterbrechung der Internetverbindung weist der Internetanbieter die IP-Adresse neu zu. Dynamic DNS sorgt dafür, dass der IM720 immer unter einem feststehenden Namen, dem Domainnamen aus dem Internet erreichbar ist, auch wenn die öffentliche IP Adresse sich ändert. Um den Dienst zu nutzen, müssen Sie über ON und OFF -> DDNS an- und ausschalten.

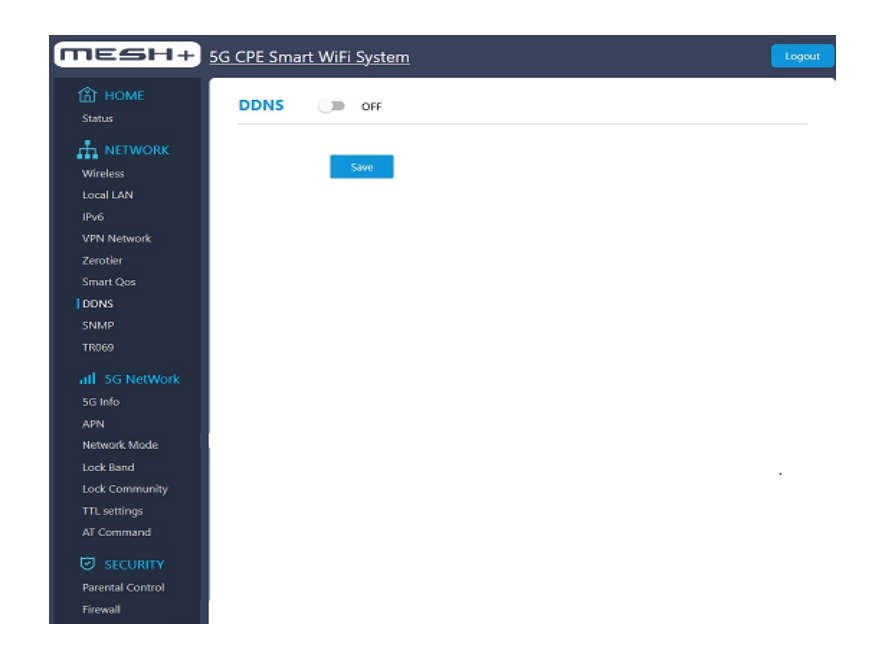

<u>TR069</u> ist ein Protokoll zum Datenaustausch zwischen dem Server eines Kommunikationsanbieters und einem damit verbundenen Endgerät beim Kunden. TR069 ermöglicht es dem Anbieter schnell auf Sicherheitslücken zu reagieren. Zum Aktivieren des Sicherheitsprotokolls wählen Sie "TR069 Enable".

| TESH+                   | 5G CPE Smart WiFi Syste  | <u>em</u>       |                   | Logou |
|-------------------------|--------------------------|-----------------|-------------------|-------|
| HOME<br>Status          | TR069 Setting            |                 |                   |       |
|                         | ACS<br>TR059 Enable      |                 |                   |       |
| Local LAN<br>IPv6       | ACS URL                  | http://test-acs |                   |       |
| VPN Network<br>Zerotier | User Name                | easycwmp        |                   |       |
| Smart Qos<br>DDNS       | Password                 | ******          | > <sub>PT</sub> 4 |       |
| SNMP                    | Perodic Inform Enable    |                 |                   |       |
| ati 5G NetWork          | Periodic Inform Interval | 1004442订单大V     |                   |       |
| 5G Info                 | Connect Request          |                 |                   |       |
| APN                     | User Name                | easycwmp        |                   |       |
| Network Mode            |                          |                 |                   |       |
| Lock Band               | Password                 | ******          | >=<               |       |
| Lock Community          |                          | _               | _                 |       |
| TTL settings            |                          | Sa              | ve                |       |
| AI Command              |                          |                 |                   |       |
| SECURITY                |                          |                 |                   |       |
| Parental Control        |                          |                 |                   |       |
| Firewall                |                          |                 |                   |       |

#### **5G NETWORK**

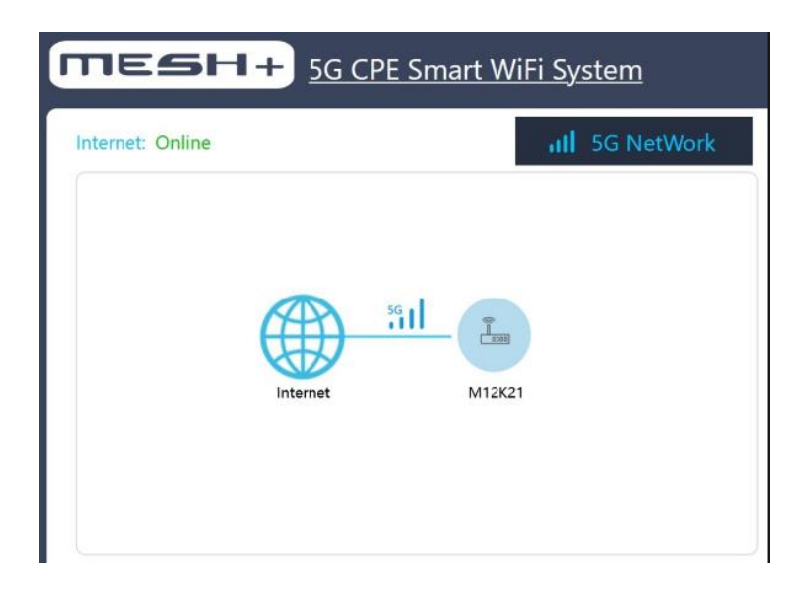

Wichtige Eigenschaften des 5G Netzwerks finden Sie unter <u>5G Info</u>. Dieses Menü zeigt Ihnen verschiedene Systeminformationen des Gerätes, unter anderem das eingewählte 5G Frequenzband, SA oder NSA, Gerätemodell, Signalstärke, Signalqualität u.v.m.

Die wichtigsten Werte zum anliegenden Signal sind die Werte RSRQ und RSRP. Der Empfang gilt als gut, wenn ein Signalpegel (RSRP) von -79 dBm nicht unterschritten wird und gleichzeitig die Signalqualität (RSRQ) von -3 dB nicht unterschreitet.

| 郃 HOME<br>Status                            | Iformation                                                    |
|---------------------------------------------|---------------------------------------------------------------|
| Wireless System vers                        | M12K21                                                        |
| Local LAN Hardware v                        | rsion V1.2                                                    |
| VPN Network Run Time<br>Zerotier LTE/NR5G I | 0h 27m 53s<br>V4 address 192.0.0.2                            |
| Smart Qos LTE/NR5G I<br>DDNS Connection     | V6 address 2a01:598:b1a8:7460:50:f4ff:fe00:0<br>jype NR5G-NSA |
| SNMP IMEI                                   | 867197050595731<br>595                                        |
| all 5G NetWork                              | N28                                                           |
| APN RSRQ                                    | -Joanni -13dBm                                                |
| Network Mode SINR<br>Lock Band MCC          | 15dB<br>262                                                   |
| Lock Community MNC                          | 01                                                            |
| AT Command                                  | Refresh                                                       |
|                                             |                                                               |

#### APN Einstellungen für alle Anbieter

Öffnen Sie 5G Network und <u>APN Einstellungen</u>. Im Normalfall konfiguriert sich die Hardware selbst sobald Sie die SIM-Karte eingelegt haben. In seltenen Fällen funktioniert das jedoch nicht.

| HOME<br>Status        | Mobile Netwo                                                                                   | rk                                                                                    |                                                                                                    |                                                                                      |                                                                              |
|-----------------------|------------------------------------------------------------------------------------------------|---------------------------------------------------------------------------------------|----------------------------------------------------------------------------------------------------|--------------------------------------------------------------------------------------|------------------------------------------------------------------------------|
| Wireless<br>Local LAN | The access point nam<br>the connection with t<br>your device has made<br>connecting. Please ch | e (APN) is the nam<br>he gateway betwee<br>e these settings in t<br>ange the APN sett | e of the setting informatio<br>on the operator's mobile ne<br>he system files, and can au<br>ings while the device isn't c | n read by your device<br>stwork and the public<br>tomatically fill in the<br>online. | , which is used to set up<br>network. In most cases,<br>APN information when |
| IPv6<br>VPN Network   | IMEI                                                                                           | 8671970505957                                                                         | 31                                                                                                    |                                                                                      |                                                                              |
| Zerotier<br>Smart Qos | ICCID                                                                                          | 8949020000172                                                                         | 1075227                                                                                                    |                                                                                      |                                                                              |
| DDNS<br>SNMP          | Feature Enable                                                                                 | -                                                                                     |                                                                                                    |                                                                                      |                                                                              |
| TR069                 | IP Туре                                                                                        | IPV6/IPV4                                                                             |                                                                                                    |                                                                                      |                                                                              |
| all 5G NetWork        |                                                                                                |                                                                                       |                                                                                                    |                                                                                      |                                                                              |
| 5G Info               | APN list                                                                                       |                                                                                       |                                                                                                    |                                                                                      |                                                                              |
| APN<br>Network Mode   | Choose                                                                                         | Name                                                                                  | APN                                                                                                    | Password<br>Authentication                                                           | Action                                                                       |
| Lock Band             | 0                                                                                              | 100000                                                                                |                                                                                                    | 1850                                                                                 | Edit                                                                         |
| Lock Community        | 0                                                                                              | Auto                                                                                  |                                                                                                    | Auto                                                                                 | Delete                                                                       |
| TTL settings          | 0                                                                                              | 100000000                                                                             |                                                                                                    |                                                                                      | Edit                                                                         |
| AF-command            | U.                                                                                             | vodatorie                                                                             | web.vodatone.de                                                                                                    | Auto                                                                                 | Delete                                                                       |
| SECURITY              | 0                                                                                              | Telelogen                                                                             | internet of and-term                                                                                                    | 2.12                                                                                 | Edit                                                                         |
| Parental Control      |                                                                                                | relekom                                                                               | internet.vo.telekom                                                                                                    | AUIO                                                                                 | Dalata                                                                       |

Wählen Sie dann über "Choose" in der APN Liste Ihren Anbieter aus und klicken Sie auf "Speichern". Zum Ändern der APN klicken Sie auf <u>Action-> Edit</u> und fügen Sie den neuen Benutzernamen und die neuen APN Zugangsdaten hinzu.

#### 5G SA und NSA

Wenn Sie 5G NSA nutzen möchten, dann können Sie im Network Mode zwischen 5G SA oder NSA wechseln.

| HOME<br>Status        | 5G network mo          |      |               |  |
|-----------------------|------------------------|------|---------------|--|
|                       | Please select the 5G n | Auto | tor's network |  |
| Wireless<br>Local LAN | SG network mode        | NSA  |               |  |
| IPv6                  |                        | SA   |               |  |
| VPN Network           |                        |      |               |  |
| Zerotier              |                        |      |               |  |
| Smart Qos             |                        |      |               |  |
| DONS                  |                        |      |               |  |
| SNMP                  |                        |      |               |  |
| TR069                 |                        |      |               |  |
| all 3G NetWork        |                        |      |               |  |
| 5G Info               |                        |      |               |  |
| APN                   |                        |      |               |  |
| Network Mode          |                        |      |               |  |
| Lock Band             |                        |      |               |  |
| Lock Community        |                        |      |               |  |
| TTL settings          |                        |      |               |  |
| AT Command            |                        |      |               |  |
|                       |                        |      |               |  |
|                       |                        |      |               |  |

Über Lock Band werden die einzelnen 4G und 5G Frequenzbänder ausgewählt. In der Grundeinstellung sind alle Bänder aktiviert. Wir empfehlen die gängigsten LTE und 5G Bänder in Deutschland auszuwählen.

| MESH+          | <u>5G CPE Smart</u>             | <u>WiFi System</u>                         |                                              |                            |                            | Logout         |
|----------------|---------------------------------|--------------------------------------------|----------------------------------------------|----------------------------|----------------------------|----------------|
| 1 HOME         | 5G freque                       | ncy lock mod                               | •                                            |                            |                            |                |
|                | This function is which could be | used for network de<br>solved by restoring | bugging. If it is mother the factory setting | odified, it may lead<br>s. | d to failure to connect to | o the network, |
| Local LAN      | Band selection                  | 1                                          |                                              |                            |                            |                |
| IPv6           | 4G band                         |                                            |                                              |                            |                            |                |
| VPN Network    |                                 | 🗹 B1                                       | B2                                           | 🔽 ВЗ                       | 🔲 В4                       |                |
| Zerotier       |                                 | 🔲 В5                                       | 🔽 В7                                         | 🔽 В8                       | B12                        |                |
| Smart Qos      |                                 | B13                                        | B14                                          | B18                        | <b>B19</b>                 |                |
| DDNS           |                                 | 🗹 B20                                      | B25                                          | B26                        | M B28                      |                |
| SNMP           |                                 | B29                                        | B30                                          | B32                        | B34                        |                |
| TR069          |                                 | B38                                        | B39                                          | B40                        | B41                        |                |
|                |                                 | B42                                        | B43                                          | B46                        | B48                        |                |
| 5G Into        |                                 | Save                                       |                                              |                            |                            |                |
| APN            |                                 |                                            |                                              |                            |                            |                |
| Network Mode   | 5G Band                         |                                            |                                              |                            |                            |                |
| Lock Band      |                                 | 🗹 N1                                       | <b>N</b> 2                                   | 🔽 N3                       | <b>N</b> 5                 |                |
| Lock Community |                                 | 🗹 N7                                       | <b>N</b> 8                                   | V12                        | <b>N20</b>                 |                |
| TTL settings   |                                 | <b>N</b> 25                                | V28                                          | <b>N</b> 38                | <b>N40</b>                 |                |
| AT Command     |                                 | <b>N</b> 41                                | V48                                          | <b>N66</b>                 | ✓ N71                      |                |
| SECURITY       |                                 | <b>N77</b>                                 | <b>N</b> 78                                  | ✓ N79                      |                            |                |

Die Physical Layer Cell (PCI) Sperre ist optional. Grundsätzlich sollte <u>5G cell lock</u> Ihnen dabei helfen, dass Ihr Gerät eine Funkzelle priorisiert, wenn Sie sich in Reichweite mehrerer Sendemasten befinden.

| MESH+                 | G CPE Smart Wi          | Fi System                                                                         | Logout |
|-----------------------|-------------------------|-----------------------------------------------------------------------------------|--------|
| HOME<br>Status        | 5G cell lock settings   |                                                                                   |        |
|                       | Please fill in the cell | information correctly. If the setting is wrong, the network will not be connected |        |
| Wireless<br>Local LAN | Cell manual setting     |                                                                                   |        |
| IPv6<br>VPN Network   | NR-ARFCN                |                                                                                   |        |
| Zerotier<br>Smart Qos | NR-PCI                  |                                                                                   |        |
| DDNS<br>SNMP          | SCS                     | •                                                                                 |        |
| TR069                 | Band                    |                                                                                   |        |
| 5G Info               |                         | Save                                                                              |        |
| APN                   |                         |                                                                                   |        |
| Lock Band             |                         |                                                                                   |        |
| Lock Community        |                         |                                                                                   |        |
| TTL settings          |                         |                                                                                   |        |
| AT Command            |                         |                                                                                   |        |

Mit der Zellsperre können Sie das Gerät auf eine bestimmte Zelle sperren. Das Sperren von Zellen ist zudem hilfreich, wenn beispielsweise eine Funkzelle überlastet ist.

| CPE Smart Wil | <u>ii System</u>            | Logout                                                                                                    |
|---------------|-----------------------------|----------------------------------------------------------------------------------------------------|
| TTL settings  |                             |                                                                                                    |
| TTL enabled   |                             |                                                                                                    |
|               | 0                           |                                                                                                    |
|               | Save                        |                                                                                                    |
|               |                             |                                                                                                    |
|               |                             |                                                                                                    |
|               |                             |                                                                                                    |
|               |                             |                                                                                                    |
|               |                             |                                                                                                    |
|               |                             |                                                                                                    |
|               |                             |                                                                                                    |
|               |                             |                                                                                                    |
|               |                             |                                                                                                    |
|               |                             |                                                                                                    |
|               | TTL settings<br>TTL enabled | TTL settings TTL enabled          ITL settings         ITL enabled         Image: Image: |

Unter <u>AT Command</u> kann ein AT "attention" Befehlssatz zum Konfigurieren und Steuern des Modems eingegeben werden.

| MESH+            | 5G CPE Smart WiFi System                                                         | Logout |
|------------------|----------------------------------------------------------------------------------|--------|
| HOME<br>Status   | AT command interaction                                                           |        |
|                  | Please operate according to the AT document, non-professionals should not set it |        |
| Wireless         | AT ensured                                                                       |        |
| Local LAN        | Al command Al command                                                            |        |
| IPv6             | Enter                                                                            |        |
| VPN Network      |                                                                                  |        |
| Zerotier         |                                                                                  |        |
| Smart Qos        |                                                                                  |        |
| DDNS             |                                                                                  |        |
| SNMP             |                                                                                  |        |
| TR069            |                                                                                  |        |
| all 5G NetWork   |                                                                                  |        |
| SG Info          |                                                                                  |        |
| APN              |                                                                                  |        |
| Network Mode     |                                                                                  |        |
| Lock Band        |                                                                                  |        |
| Lock Community   |                                                                                  |        |
| TTL settings     |                                                                                  |        |
| AT Command       |                                                                                  |        |
|                  |                                                                                  |        |
| Parental Control |                                                                                  |        |
| Firewall         |                                                                                  |        |

#### **SECURITY**

| MESH+             | G CPE Sma                                  | rt WiFi Syste | m          |                   |        | Logout  |
|-------------------|--------------------------------------------|---------------|------------|-------------------|--------|---------|
| 1 HOME<br>Status  | Parental Control - Block the internet time |               |            |                   |        |         |
|                   | Rules List                                 |               |            |                   |        |         |
| Local LAN<br>IPv6 | Name                                       | MAC Address   | Start Time | Internet END Time | Repeat | Operate |
| VPN Network       |                                            |               |            |                   |        |         |
| Zerotier          | Add rule                                   |               |            |                   |        |         |
| Smart Qos         |                                            |               |            |                   |        |         |
| DDNS              |                                            |               |            |                   |        |         |
| SNMP              |                                            |               |            |                   |        |         |
| TR069             |                                            |               |            |                   |        |         |
| all 5G NetWork    |                                            |               |            |                   |        |         |
| SG Info           |                                            |               |            |                   |        |         |
| APN               |                                            |               |            |                   |        |         |
| Network Mode      |                                            |               |            |                   |        |         |
| Lock Band         |                                            |               |            |                   |        |         |
| Lock Community    |                                            |               |            |                   |        |         |
| TTL settings      |                                            |               |            |                   |        |         |
| AT Command        |                                            |               |            |                   |        |         |
| SECURITY SECURITY |                                            |               |            |                   |        |         |
| Parental Control  |                                            |               |            |                   |        |         |
| Firewall          |                                            |               |            |                   |        |         |

Das Feld <u>Parental Control</u> dient zum Einrichten der Kindersicherung. Mit der Kindersicherung können Sie die Internetnutzung für die einzelnen Netzwerkgeräte regeln. Für jedes einzelne Gerät kann die Internetnutzung zeitlich eingegrenzt werden. Über "Add rule" werden die einzelnen Regeln festgelegt.

|                                      | i <u>CPE Smart WiFi System</u>                 | Logout |  |  |
|--------------------------------------|------------------------------------------------|--------|--|--|
| HOME<br>Status                       | syn_flood 🔲 on                                 |        |  |  |
| Wireless                             | drop_invalid 🕞 off                             |        |  |  |
| Local LAN<br>IPv6                    | Port Forwarding                                |        |  |  |
| VPN Network<br>Zerotier<br>Smart Ops | Rules List                                     |        |  |  |
| DDNS                                 | Name Protocol Inner IP Outer port Inner port A | ction  |  |  |
| TR069                                | Add Rule                                       |        |  |  |
| 5G Info<br>APN                       | DMZ(Demilitarized Zone) OFF                    |        |  |  |
| Network Mode<br>Lock Band            |                                                |        |  |  |
| TTL settings<br>AT Command           | Saw                                            |        |  |  |
|                                      |                                                |        |  |  |
| Parental Control                     |                                                |        |  |  |

Innerhalb der <u>Firewall</u> Einstellungen können Sie Protokolle unter Angabe des Portbereichs angeben. Ein Port kann für jeden Computer im Netzwerk freigegeben werden.

| 165H+ 50              | G CPE Smart W | /iFi System |                      |            | Logout |
|-----------------------|---------------|-------------|----------------------|------------|--------|
| HOME<br>Status        | UPnP 🗨        | <b>ON</b>   |                      |            |        |
|                       | Rules List:   |             |                      |            |        |
| Local LAN             | Protocol      | Outer Port  | IP Address           | Inner Port |        |
| VPN Network           |               | N           | o UPnP Devices Found |            |        |
| Zerotier<br>Smart Qos |               |             |                      |            |        |
| DDNS                  |               |             |                      |            |        |
| TR069                 |               |             |                      |            |        |
| all 5G NetWork        |               |             |                      |            |        |
| 5G Info               |               |             |                      |            |        |
| Network Mode          |               |             |                      |            |        |
| Lock Band             |               |             |                      |            |        |
| Lock Community        |               |             |                      |            |        |
| AT Command            |               |             |                      |            |        |
|                       |               |             |                      |            |        |
| Parental Control      |               |             |                      |            |        |

<u>Universal Plug and Play</u> dient zur Ansteuerung von Geräten (Audio-Geräte, Router, Drucker) über ein IP-basiertes Netzwerk. Zum Aktivieren schalten Sie UPnP auf "ON". Anschließend können Regeln für die einzelnen Geräte festgelegt werden.

**SYSTEM** 

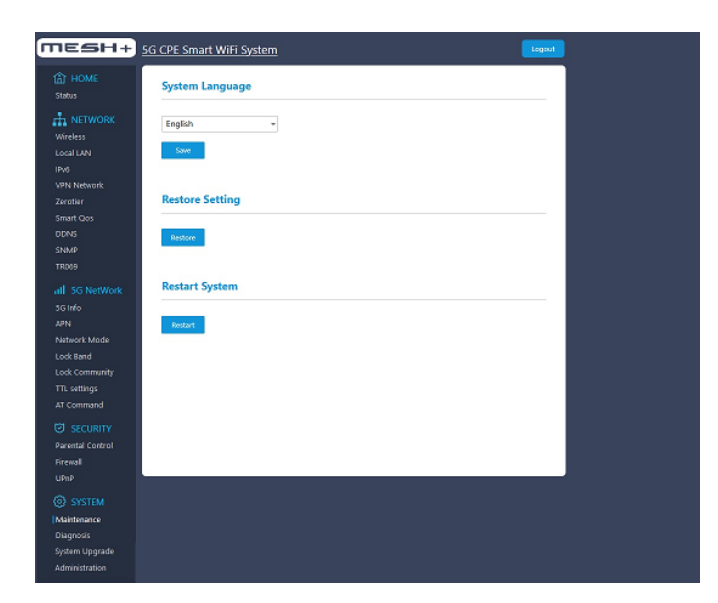

#### Sprache der Benutzeroberfläche einstellen

Wählen Sie in der Dropdown-Liste "Sprache" die gewünschte Sprache aus. Klicken Sie auf "Speichern". Nach dem Neustart erscheint die Benutzeroberfläche in der gewünschten Sprache.

#### Einstellungen zurücksetzen

Öffnen Sie zum Zurücksetzen der Werkseinstellungen in der Benutzeroberfläche SYSTEM-> Maintanance -> Restore Setting

Wählen Sie zum Wiederherstellen der IM720 Einstellungen "Restore Setting".

#### IM 720 neu starten

Ein Neustart des 5G Routers kann erforderlich sein, wenn der IM720 nicht mehr korrekt reagiert. Einen Neustart können Sie über die Benutzeroberfläche unter System "Maintenance" des IM720 vornehmen.

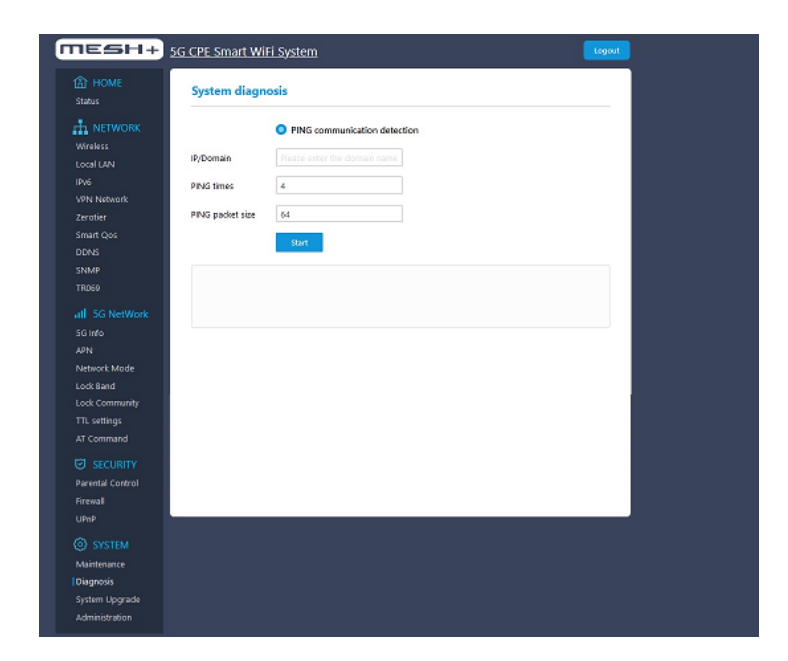

Das Feld <u>System Diagnose</u> zeigt die Systemüberprüfung anhand eines PING. Mit dem PING erfolgt die Überprüfung ob ein System eine Internetverbindung hat.

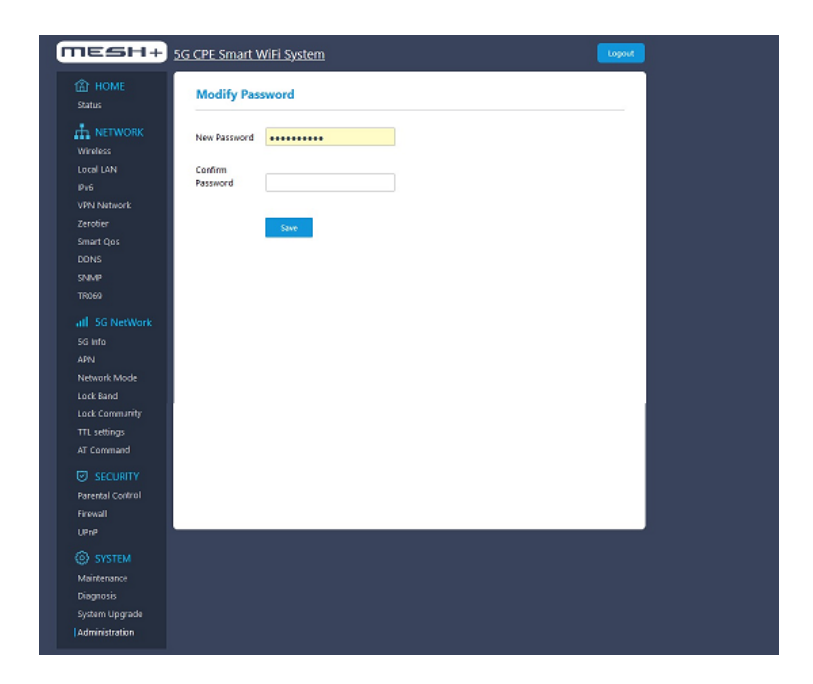

Sie können das voreingestellte Kennwort unter "Administration" ändern. Über Modify Password wird das neue Passwort eingegeben und zusätzlich noch einmal bestätigt.

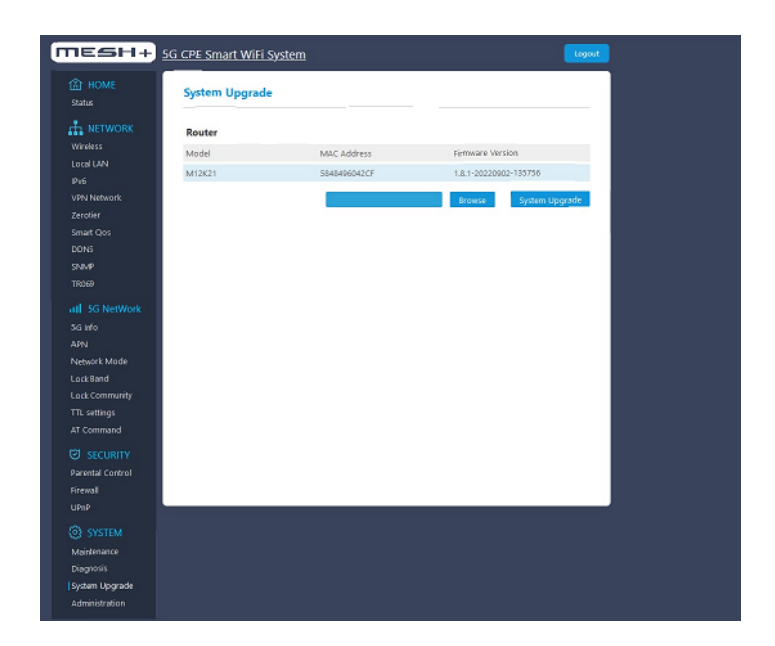

<u>System Upgrade</u> zeigt alle verfügbaren System Upgrades. Ist ein Upgrade verfügbar, dann können Sie es direkt von der Tabelle aus ausführen.

### Technische Daten des Outdoor 5G Routers IM720

| Eigenschaften Modem              |                                                                                         |
|----------------------------------|-----------------------------------------------------------------------------------------|
| Modem 5G/LTE                     | Qualcomm X55                                                                            |
| Entwicklungsstand                | 5G NR (3GPP Release 15) TDD-LTE/FDD-LTE                                                 |
| Download 5G SA                   | bis zu 2,1 Gbits                                                                        |
| Upload 5G SA                     | bis zu 900 Mbit/s                                                                       |
| Download 5G NSA                  | bis zu 2,5 Gbits                                                                        |
| Upload 5G NSA                    | bis zu 650 Mbit/s                                                                       |
| Download 4G                      | bis zu 1.0 Gbits                                                                        |
| Upload 4G                        | bis zu 200 Mbit/s                                                                       |
| SIM-Kartenslot                   | 1 x Mini-SIM (2FF)                                                                      |
| Frequenzbänder 5G                | N1/N3/N8/N28/N41/N77/N78/N79                                                            |
| Frequenzbänder LTE in MHz        | 4G FDD: B1/B2/B3/B5/B7/B8/B20/B28A/B28B, B32<br>4G TDD: B34/B38/B39/B40/B41/B42/B43/B48 |
| Carrier Aggregation Verbindungen | 2CA, 3CA                                                                                |

| LAN Port           |                                              |
|--------------------|----------------------------------------------|
| Anzahl LAN Ports   | 1x                                           |
| LAN Standard       | 10/100/1000/2,5GBit automatische Auswahl     |
| POE                | über gleichen LAN Port                       |
|                    |                                              |
| Mechanische Daten  |                                              |
| Größe              | 158 x 140 x 178.3 mm                         |
| Gewicht            | 800 g                                        |
| Betriebsspannung   | POE 36 - 57 Volt<br>Netzteil: 48 Volt 0,75 A |
| Betriebstemperatur | maximal -20° C bis 55° C                     |

#### **CE-Konformitätserklärung**

FTS Hennig erklärt, dass sich der 5G Outdoor Router IM720 in Übereinstimmungen mit den grundlegenden Anforderungen und den anderen relevanten Vorschriften der Richtlinien 2014/53/EU, 2009/125/EG sowie 2011/65/EU befindet.

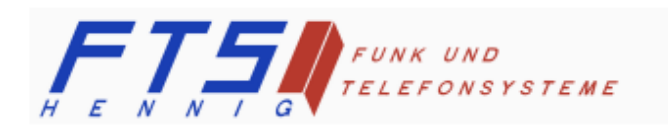

Hersteller: FTS Hennig GmbH 01561 Großenhain Telefon +49 3522 505076 www.fts-hennig.de